## Once you have logged into The Locker with your NCCP#:

STEP 1: This is what your home page will look like when you have logged in. Click on "ELEARNING".

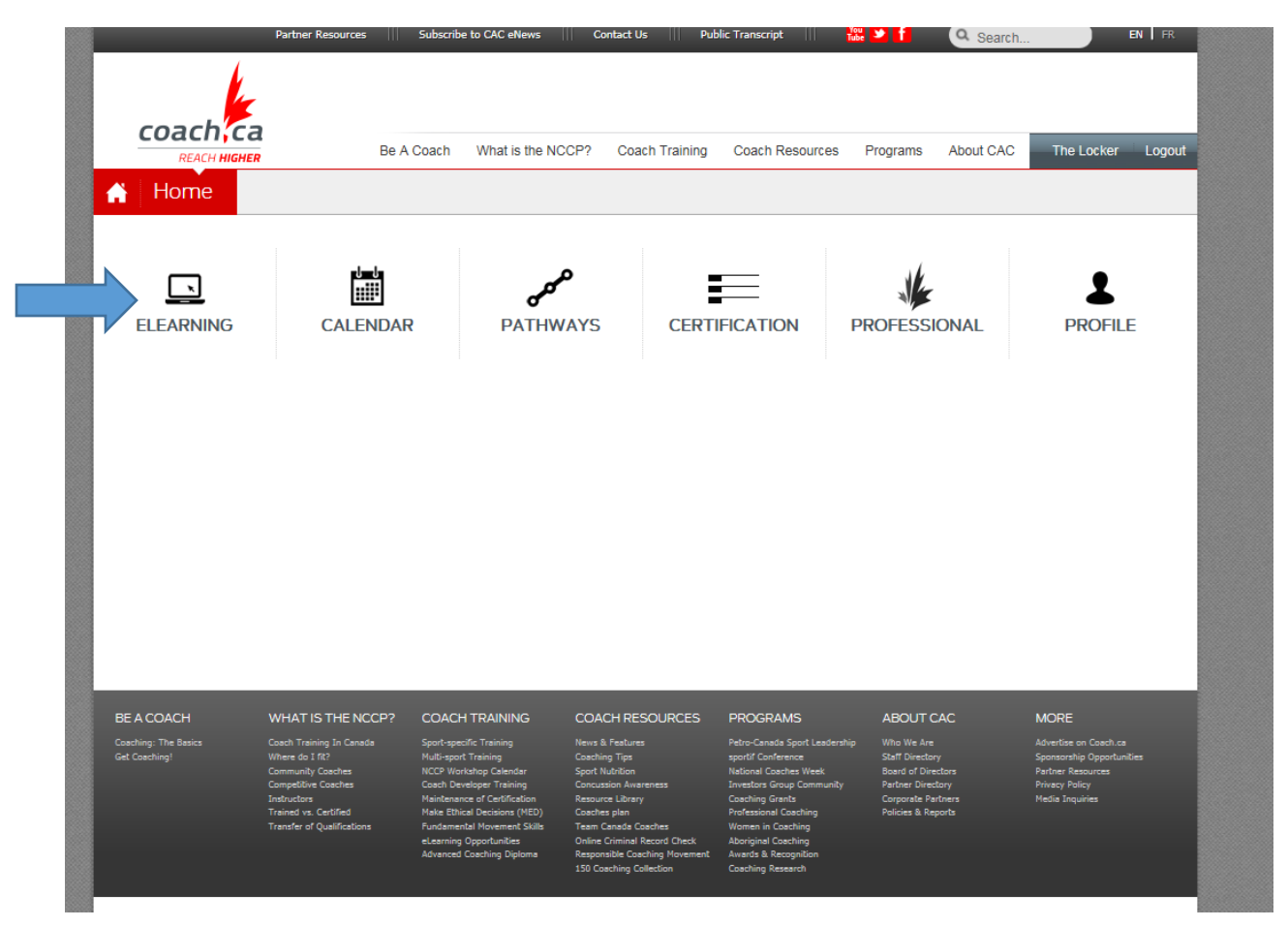

STEP 2: After clicking on "ELEARNING", this is what your screen should look like. Please select *Making Head Way*.

| COACH;CA<br>REACH HIGHER                           | Be A Coach | What is the NCCP? | Coach Training | Coach Resources | Programs | About CAC | The Locker | Logout |
|----------------------------------------------------|------------|-------------------|----------------|-----------------|----------|-----------|------------|--------|
| eLearning                                          |            |                   |                |                 |          |           |            |        |
| ENGLISH FRENCH                                     |            |                   |                |                 |          |           |            | ?      |
| AVAILABLE                                          |            |                   |                |                 |          |           |            |        |
| Coach Initiation in Sport                          |            |                   |                |                 |          |           |            |        |
| Coaching Athletes with a Disability                |            |                   |                |                 |          |           |            |        |
| Developing Athletic Abilities pre-workshop session |            |                   |                |                 |          |           |            |        |
| Leading Drug-Free Sport Online Evaluation          |            |                   |                |                 |          |           |            |        |
| Managing Conflict Online Evaluation                |            |                   |                |                 |          |           |            |        |
| Make Ethical Decisions Online Evaluation           |            |                   |                |                 |          |           |            |        |
| Hate Earlear Beelsions online Evaluation           |            |                   |                |                 |          |           |            |        |

STEP 3: Please scroll down to the bottom and select the Soccer Module.

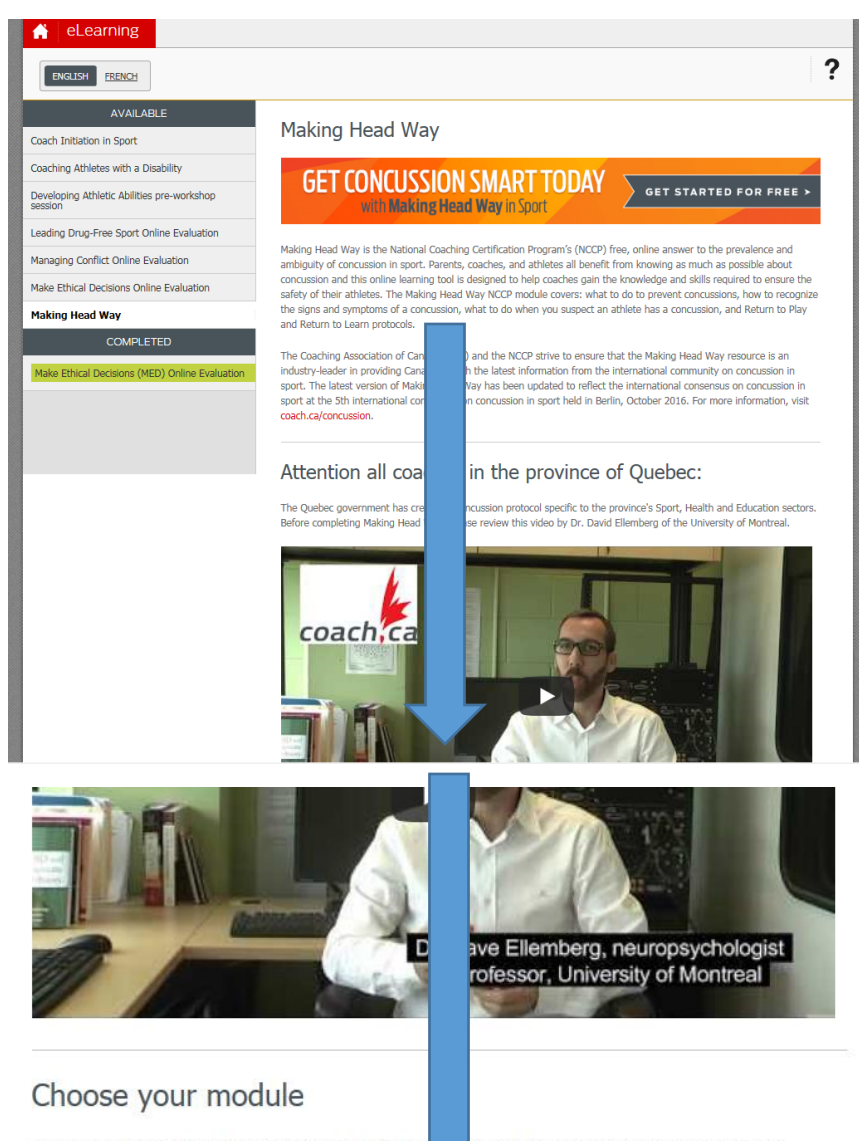

The CAC has developed a number of sport-specific versions Snowboard Canada, Speed Skating Canada, Freestyle Ski Ca select the sport-specific module for additional content and e Head Way in Sport (generic) module covers the same inform se modules in conjunction with Canada Soccer, and Football Canada. If you coach one of these sports, es relevant to your sport. If not, don't fret! The Making that is relevant across sports.

Please note that this eLearning module is not optimized for mobile devices.

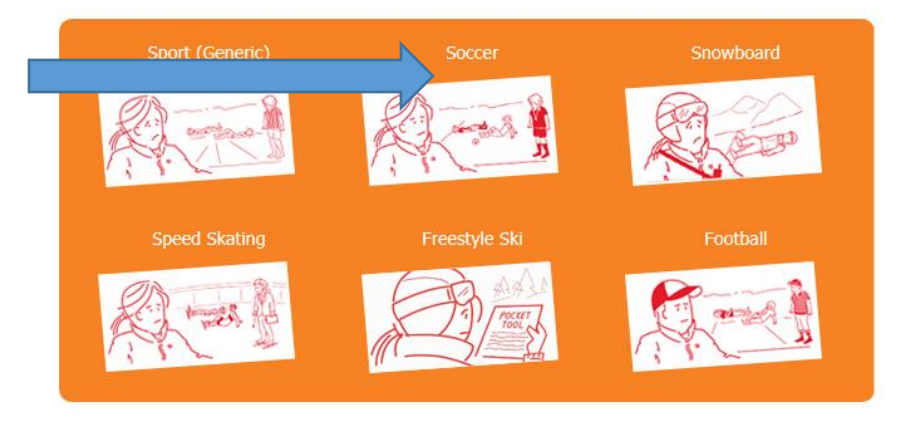